## LAMPIRAN C

## LANGKAH-LANGKAH ANALISIS REGANGAN PADA DESAIN PERKERASAN JALAN DENGAN METODE AUSTROADS MENGGUNAKAN PROGRAM *CIRCLY 6.0*

1. Klik ikon *New* "…" untuk memulai project baru dalam menentukan analisis regangan pada desain tebal lapis perkerasan jalan dengan menggunakan program *CIRCLY 6.0*.

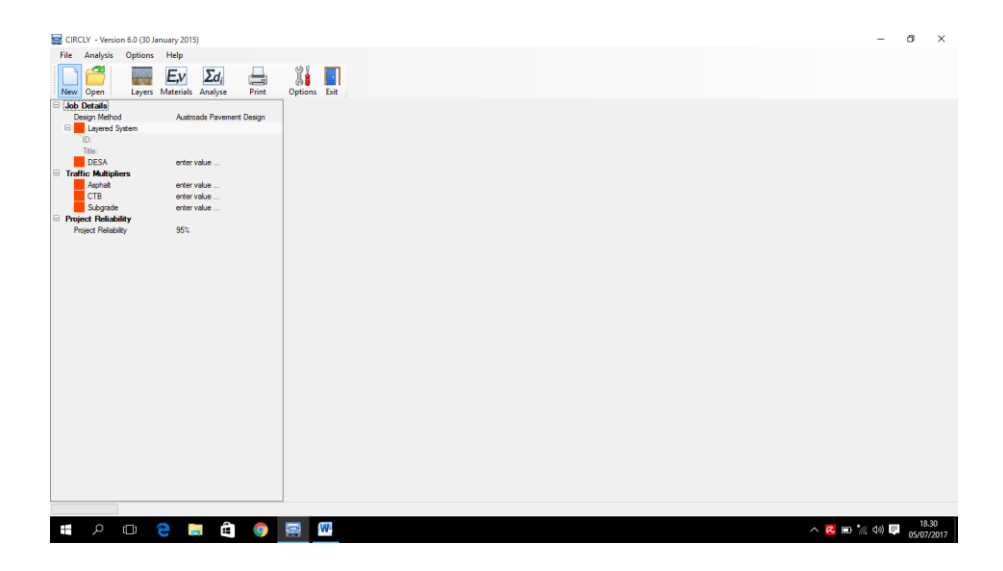

Gambar 1 Tampilan utama CIRCLY 6.0 versi trial

2. Muncul kotak dialog *Job Details*, pada bagian *Job Name* masukkan nama *project* yang akan dibuat. Kemudian pada bagian *Design Method* pilih *Austroads Pavement Design*, lalu klik OK.

| Job Details    |                                                        |   | -  |     | ×    |
|----------------|--------------------------------------------------------|---|----|-----|------|
| Job Name:      |                                                        |   |    |     |      |
| Tugas Akhir    |                                                        |   |    |     |      |
| Design Method: | Austroads Pavement Design<br>Austroads Pavement Design | ~ | ОК | Car | ncel |
|                | General Design and Analysis<br>General Analysis        |   |    |     |      |

Gambar 2 Kotak dialog Job Detail

3. Pada bagian *Job Details* masukkan hasil perhitungan untuk DESA, *traffic multipliers* (*asphlat, CTB, subgrade*), dan *project reliability* berdasarkan hasil dari perhitungan manual.

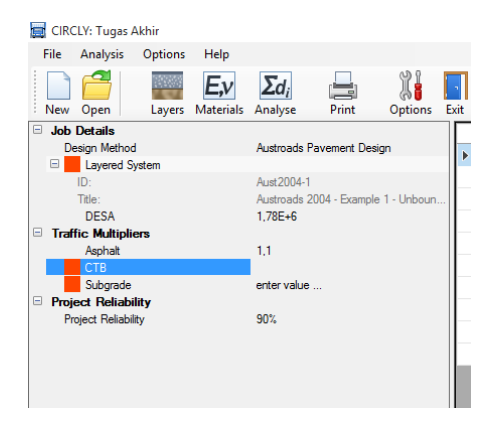

Gambar 3 Input data lalulintas dan project reability

4. Klik menu *Layers* " <sup>Layers</sup>" untuk menentukan susunan dari lapis perkerasan jalan yang diinginkan.

| 🧱 CIRCLY: Tugas Akhir                                                                                                    |                           |            | -                                                                      | 5 ×                 |
|----------------------------------------------------------------------------------------------------|---------------------------|------------|------------------------------------------------------------------------|---------------------|
| File Analysis Options Help                                                                                                    |                           |            |                                                                        |                     |
| New Open Layers Material                                                                                                    | s Analyse Print Options   | Exit       |                                                                        |                     |
| Job Details Create/Education Create/Education Create/E | fit layered system        | ID         | _ Tde                                                                  | New                 |
| Design Method                                                                                                    | Austroads Pavement Design | Aust2004-  | Austroads 2004 - Example 1 - Unbound Granular Pavement                 |                     |
| Layered System                                                                                                    | 74.5                      | Aust2004   | Austroads 2004 - Example 2 - Asohat Pavement containing Cemented Laver | Delete              |
| Title:                                                                                                    | Tunaa Akhir               | Aust 20042 | P Autroads 2004 - Exemple 2 - Post Cracked                             |                     |
| DESA                                                                                                    | 1,78E+6                   | Aux 2004   | Autorada 2004 - Econola 2 - 6 d Danta Anabak Provinced                 |                     |
| Traffic Multipliers                                                                                                    |                           | First Al   | Provide 2004 - Dailyte 31 On Deput Aspire 1 arteries.                  |                     |
| Asphalt                                                                                                    | 1.1                       | ECO AI     | Economics souly-Option A1                                              |                     |
| CTB                                                                                                    | 12                        | Eco A2     | Economics Study- Option A2                                             |                     |
| Subgrade                                                                                                    | 1,6                       | Eco B1     | Economics Study-Option B1                                              |                     |
| Project Reliability                                                                                                    | 90%                       | Eco B2     | Economics Study- Option B2                                             |                     |
|                                                                                                    |                           | Eco C      | Economics Study- Option C                                              |                     |
|                                                                                                    |                           | Ex Cost Op | Example - Cost Optimization                                            | 1                   |
|                                                                                                    |                           |            |                                                                        |                     |
|                                                                                                    |                           | No. 🔺      | Material Thickness                                                     | New                 |
|                                                                                                    |                           | 1          | Granular, E=500 MPa 475,00                                             | 0.11                |
|                                                                                                    |                           | 2          | Subgrade, CBR=5 Aniso 0.00                                             | Delete              |
|                                                                                                    |                           |            |                                                                        |                     |
| ш <i>р</i> 🗆 😜                                                                                                    | 🗖 🗐 🍯 🖬                   | P.         | ∧ 🗷 ■ */(4) 5                                                          | 18.49<br>05/07/2017 |

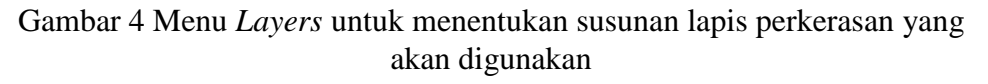

5. Untuk menentukan susunan lapis perkerasan baru, klik *New* pada bagian kanan atas kemudian akan muncul kotak dialog seperti gambar di bawah ini, untuk memberikan nama susunan lapisan perkerasan, isi *ID* dan *Title* sesuai nama yang ditentukan, lalu klik OK.

| Add New Layered System | _  |        | × |
|------------------------|----|--------|---|
| ID:                    |    |        |   |
| Title:                 |    |        |   |
|                        | ОК | Cancel |   |

Gambar 5 Kotak dialog untuk penamaan susunan lapis perkerasan baru

6. Untuk memilih material lapis perkerasan, klik *New* pada bagian kiri bawah, maka akan muncul kotak dialog seperti di bawah ini.

| erties Costs |                                       |          |                    |                             |                             |  |  |
|--------------|---------------------------------------|----------|--------------------|-----------------------------|-----------------------------|--|--|
| ID           | ▲ Title                               | Modulus  | Poisson's<br>Ratio | Performance<br>Exponent (b) | Performance<br>Constant (k) |  |  |
| 14H-40       | Size 14 Type H - 40km/h               | 3.000,00 | 0,40               | 5,00                        | 0,003870                    |  |  |
| 20R-40       | Size 20 Type R - 40km/h               | 3.000,00 | 0,40               | 5,00                        | 0,004500                    |  |  |
| 20T-40       | Size 20 Type T - 40km/h               | 3.300,00 | 0,40               | 5,00                        | 0,003580                    |  |  |
| Asph2000     | Asphalt- 2000MPa                      | 2.000,00 | 0,40               | 5,00                        | 0,004322                    |  |  |
| Asph2800     | Asphalt- 2800MPa                      | 2.800,00 | 0,40               | 5,00                        | 0,005889                    |  |  |
| Asph3000     | Asphalt- 3000 MPa, VB=11%             | 3.000,00 | 0,40               | 5,00                        | 0,004067                    |  |  |
| Asphalt      | Asphalt- 1400 MPa                     | 1.400,00 | 0,40               | 5,00                        | 0,005889                    |  |  |
| AustSize14   | Austroads 2004- Example 3- Size<br>14 | 2.200,00 | 0.40               | 5.00                        | 0,004705                    |  |  |
| AustSize20   | Austroads 2004- Example 3- Size<br>20 | 2.500,00 | 0.40               | 5,00                        | 0,004342                    |  |  |
| (            |                                       | 1        |                    |                             |                             |  |  |

Gambar 6 Kotak dialog Material Properties

7. Pilih material yang akan digunakan dan klik *Ok* untuk menggunakan material tersebut. Untuk mengganti jenis material, klik pada menu *Material Type*.

| operties Costs | Asphalt<br>Cement Stabilised<br>Cement Stabilised (post-cracking)<br>Concrete Interlocking Block Pavers<br>Subgrade (Austroads 2004)<br>Subgrade (Sustroads 2004) |          |                    |                             |                             | OK | Carlos |  |
|----------------|----------------------------------------------------------------------------------------------------|----------|--------------------|-----------------------------|-----------------------------|----|--------|--|
| ID             | Subgrade (Selected Material)<br>Unbound Granular (Austroads 2004 sub-laye<br>Unbound Granular (No sub-layering)                                                   | ring)    | Poisson's<br>Ratio | Performance<br>Exponent (b) | Performance<br>Constant (k) |    |        |  |
| 14H-40         | Size 14 Type H - 40km/h                                                                                                    | 3.000,00 | 0,40               | 5,00                        | 0,003870                    |    |        |  |
| 20R-40         | Size 20 Type R - 40km/h                                                                                                    | 3.000,00 | 0,40               | 5,00                        | 0,004500                    |    |        |  |
| 20T-40         | Size 20 Type T - 40km/h                                                                                                    | 3.300,00 | 0,40               | 5.00                        | 0,003580                    |    |        |  |
| Asph2000       | Asphalt- 2000MPa                                                                                                    | 2.000,00 | 0,40               | 5,00                        | 0,004322                    |    |        |  |
| Asph2800       | Asphalt- 2800MPa                                                                                                    | 2.800,00 | 0,40               | 5,00                        | 0,005889                    |    |        |  |
| Asph3000       | Asphalt- 3000 MPa, VB=11%                                                                                                    | 3.000,00 | 0,40               | 5,00                        | 0,004067                    |    |        |  |
| Asphalt        | Asphalt- 1400 MPa                                                                                                    | 1.400,00 | 0,40               | 5,00                        | 0,005889                    |    |        |  |
| AustSize14     | Austroads 2004- Example 3- Size<br>14                                                                                                    | 2.200,00 | 0,40               | 5,00                        | 0,004705                    |    |        |  |
| AustSize20     | Austroads 2004- Example 3- Size<br>20                                                                                                    | 2.500,00 | 0.40               | 5,00                        | 0,004342                    |    |        |  |
|                |                                                                                                    |          |                    |                             |                             |    |        |  |

Gambar 7 Pemilihan material yang ingin digunakan

8. Apabila material yang akan digunakan tidak terdapat pada program (lihat Gambar 6), maka kita dapat menambahakan material yang diinginkan pada

| File Analysis Ontions                 | Help                            |                     |                                                     |          |           |             |             |      |
|---------------------------------------|---------------------------------|---------------------|-----------------------------------------------------|----------|-----------|-------------|-------------|------|
|                                       | E,v Σdi                         | T Evit              |                                                     |          |           |             |             |      |
| Job Details     Design Method         | Create/Edit material properties | Material Type: Appr | ओ                                                   | ~        |           |             |             |      |
| D:<br>Title:                          | TA-1<br>Tugas Akhir             | Properties Costs    |                                                     |          |           |             |             |      |
| DESA<br>Traffic Multipliers<br>Asphat | 1,78E+6<br>1,1                  |                     | ∧ Ttle                                              | Modulus  | Poisson's | Performance | Performance | Ne   |
| CTB                                   | 12                              | 14H-40              | Size 14 Type H - 40km/h                             | 3.000.00 | 0.40      | 5.00        | 0.003870    | Dele |
| Project Reliability                   | 1,6                             | 20R-40              | Size 20 Type R - 40km/h                             | 3.000,00 | 0,40      | 5,00        | 0,004500    |      |
| Project Reliability                   | 90%                             | 20T-40              | Size 20 Type T - 40km/h                             | 3.300,00 | 0,40      | 5,00        | 0,003580    |      |
|                                       |                                 | Asph2000            | Asphait- 2000MPa                                    | 2.000,00 | 0,40      | 5,00        | 0.004322    |      |
|                                       |                                 | Asph2800            | Asphait - 2800MPa                                   | 2.800.00 | 0.40      | 5.00        | 0.005889    |      |
|                                       |                                 | Asph 3000           | Asphalt- 3000 MPa, VB=11%                           | 3.000.00 | 0,40      | 5.00        | 0.004067    |      |
|                                       |                                 | Asphat              | Asphat- 1400 MPa<br>Austroads 2004- Example 3- Size | 1.400,00 | 0,40      | 5,00        | 0,005889    |      |
|                                       |                                 | Aut Sze 20          | 14<br>Austroads 2004- Example 3- Size               | 2.200.00 | 0.40      | 5.00        | 0.004705    |      |
|                                       |                                 | 1000000             | 20                                                  | 2.300,00 | 0,40      | 5,00        | 0,004042    |      |
|                                       |                                 |                     |                                                     |          |           |             |             |      |
|                                       |                                 |                     |                                                     |          |           |             |             |      |
|                                       |                                 |                     |                                                     |          |           |             |             |      |
|                                       |                                 |                     |                                                     |          |           |             |             |      |
|                                       |                                 |                     |                                                     |          |           |             |             |      |
|                                       |                                 |                     |                                                     |          |           |             |             |      |

Gambar 8 Tampilan menu Materials

9. Klik pada *Material Type* dan pilih sesuai dengan jenis material yang akan ditambahkan, lalu klik *New* pada bagian kanan atas.

| CIRCLY: Tugas Akhir        |                             |                            |                                       |          |           |              |              |   |                                                                                                    | - 0     | $\times$ |
|----------------------------|-----------------------------|----------------------------|---------------------------------------|----------|-----------|--------------|--------------|---|----------------------------------------------------------------------------------------------------|---------|----------|
| File Analysis Options Help |                             |                            |                                       |          |           |              |              |   |                                                                                                    |         |          |
| 📄 🥂 🕅 Ev                   | Σd                          |                            |                                       |          |           |              |              |   |                                                                                                    |         |          |
| New Onen Lawre Materials   | Anabura Print Ontioner Fuit |                            |                                       |          |           |              |              |   |                                                                                                    |         |          |
| - Job Details              | Analyse Print Options Ext   |                            |                                       |          |           |              |              |   |                                                                                                    |         |          |
| Design Method              | Austroads Pavement Design   | Material Type: Asphalt     |                                       | ~        |           |              |              |   |                                                                                                    |         |          |
| Layered System             |                             | Asphalt                    | No. 1                                 |          |           |              |              |   |                                                                                                    |         |          |
| ID:                        | TA-1                        | Properties Courte Cement S | Rabilised (post-cracking)             |          |           |              |              |   |                                                                                                    |         |          |
| Title:                     | Tugas Akhir                 | Concrete                   | Interlocking Block Pavers             |          |           |              |              |   |                                                                                                    |         |          |
| Traffic Multiplian         | 1,/8E+6                     | Subgrade                   | (sotropic)                            |          |           |              |              |   |                                                                                                    |         |          |
| Asphalt                    | 11                          | Subgrade                   | e (Selected Material)                 | , Γ      | Poisson's | Performance  | Performance  |   |                                                                                                    | New     |          |
| CTB                        | 12                          | Unbound                    | Granular (No sub-layering)            | ·        | Ratio     | Exponent (b) | Constant (k) |   |                                                                                                    |         |          |
| Subgrade                   | 1,6                         | 14H-40                     | Size 14 Type H · 40km/h               | 3.000,00 | 0.40      | 5,00         | 0,003870     |   |                                                                                                    | Delete  |          |
| Project Reliability        |                             | 20R-40                     | Size 20 Type R - 40km/h               | 3.000,00 | 0,40      | 5,00         | 0,004500     |   |                                                                                                    |         |          |
| Project Reliability        | 90%                         | 201-40                     | Size 20 Type T - 40km/h               | 3.300,00 | 0,40      | 5,00         | 0,003580     |   |                                                                                                    |         |          |
|                            |                             | Aeph2000                   | Asphalt- 2000MPa                      | 2.000,00 | 0,40      | 5,00         | 0,004322     |   |                                                                                                    |         |          |
|                            |                             | Asph2800                   | Asphalt- 2800MPa                      | 2.800.00 | 0.40      | 5.00         | 0.005889     |   |                                                                                                    |         |          |
|                            |                             | Asph3000                   | Asphait- 3000 MPa, VB=11%             | 3.000,00 | 0.40      | 5,00         | 0,004067     |   |                                                                                                    |         |          |
|                            |                             | Asphat                     | Asphat- 1400 MPa                      | 1.400,00 | 0,40      | 5,00         | 0,005889     |   |                                                                                                    |         |          |
|                            |                             | AustSize14                 | Austroads 2004- Example 3- Size<br>14 | 2.200.00 | 0.40      | 5.00         | 0.004705     |   |                                                                                                    |         |          |
|                            |                             | AustSize20                 | Austroads 2004- Example 3- Size<br>20 | 2.500.00 | 0.40      | 5,00         | 0.004342     |   |                                                                                                    |         |          |
|                            |                             |                            |                                       |          |           |              |              |   |                                                                                                    |         |          |
|                            |                             |                            |                                       |          |           |              |              |   |                                                                                                    |         |          |
|                            |                             |                            |                                       |          |           |              |              |   |                                                                                                    |         |          |
|                            |                             |                            |                                       |          |           |              |              |   |                                                                                                    |         |          |
|                            |                             |                            |                                       |          |           |              |              |   |                                                                                                    |         |          |
|                            |                             |                            |                                       |          |           |              |              |   |                                                                                                    |         |          |
|                            |                             |                            |                                       |          |           |              |              |   |                                                                                                    |         |          |
|                            |                             |                            |                                       |          |           |              |              |   |                                                                                                    |         |          |
|                            |                             |                            |                                       |          |           |              |              |   |                                                                                                    |         |          |
|                            |                             |                            |                                       |          |           |              |              |   |                                                                                                    |         |          |
|                            |                             |                            |                                       |          |           |              |              |   |                                                                                                    |         |          |
|                            |                             |                            |                                       |          |           |              |              |   |                                                                                                    |         |          |
|                            |                             |                            |                                       | _        |           | _            |              |   |                                                                                                    |         |          |
|                            |                             |                            |                                       |          |           |              |              |   |                                                                                                    |         |          |
| 📰 🔎 🖽 🧧                    | 🖬 💼 💿 📰 📟                   |                            |                                       |          |           |              |              | ~ | <ul> <li></li> <li></li> <li><th>10) 🛡 🕺</th><th>9.01</th></li></ul> | 10) 🛡 🕺 | 9.01     |
|                            |                             |                            |                                       |          |           |              |              |   |                                                                                                    | 0.00    | 11000    |

Gambar 9 Pembuatan material baru sesuai jenis material yang ada

10. Akan muncul kotak dialog untuk memasukkan nama material baru tersebut, masukkan *ID* dan *Title* yang sudah ditentukan dari material baru, lalu klik OK.

| Add New Ma | terial               |    | _ |        | × |
|------------|----------------------|----|---|--------|---|
| ID:        | SC 21 H              |    |   |        |   |
| Title:     | Soil Cement, 457 MPa |    |   |        |   |
|            |                      | ОК | ( | Cancel | ] |

Gambar 10 Kotak dialog untuk penamaan material baru

11. Masukkan nilai *Modulus*, *Poisson Ratio*, *Performance Exponent*(b), dan *Performance Constant*(k) dari material baru.

| CIRCLY: Tugar Akhir<br>File Analysis Options | Help                                      | ND 0                  |                       |                             |           |              |              |                | - 6       | × |
|----------------------------------------------|-------------------------------------------|-----------------------|-----------------------|-----------------------------|-----------|--------------|--------------|----------------|-----------|---|
|                                              | E,v Zdi                                   |                       |                       |                             |           |              |              |                |           |   |
| Job Details                                  | Materials Analyse Print                   | Options Exit          |                       |                             |           |              |              |                |           |   |
| Design Method                                | Austroads Pavement Design                 | Material Type: Cemera | Stabilised            | ~                           |           |              |              |                |           |   |
| <ul> <li>Layered System</li> </ul>           |                                           |                       |                       |                             |           |              |              |                |           |   |
| ID:<br>This                                  | Aust2004-2<br>Austrando 2004 Energia 2 A  | Properties Costs      |                       |                             |           |              |              |                |           |   |
| Title:<br>DESA                               | Austroads 2004 - Example 2 - A<br>1 79E+C |                       |                       |                             |           |              |              |                |           |   |
| Traffic Multipliers                          | 1./82+6                                   |                       |                       |                             |           |              |              | <br>           |           |   |
| Asphalt                                      | 1.1                                       | D                     | Ttle                  | <ul> <li>Modulus</li> </ul> | Poisson's | Performance  | Performance  |                | New       |   |
| CTB                                          | 1.6                                       |                       | C                     | 10.000.00                   | Ratio     | Exponent (p) | Constant (k) |                | Duluto    |   |
| Subgrade                                     | 12                                        | Cemen 10000           | Cemented, E=10000 MPa | 10.000.00                   | 0.20      | 12.00        | 0.000260     |                | Delete    |   |
| Project Reliability                          |                                           | Cement.2000           | Cemented, E=2000 MPa  | 2.000.00                    | 0.20      | 12.00        | 0.000442     |                |           |   |
| Project Hendonty                             | 90%                                       | Cemerasouu            | Cemented, E=3ouu mna  | 3.500.00                    | 0.20      | 12.00        | 0.000350     |                |           |   |
|                                              |                                           | Cementouuu            | Cemented, E=5000 MPa  | 5.000.00                    | 0.20      | 12.00        | 0.000310     |                |           |   |
|                                              |                                           | SC 21 M               | Sol Cement, 457 Mpa   | 407.00                      | 0.20      | 12.00        | 0.000000     |                |           |   |
|                                              |                                           |                       |                       |                             |           |              |              |                |           |   |
| 11 P 🗧 🖸                                     | 🖿 🖻 🧧 💣 🍎                                 |                       | 5                     |                             | _         |              |              | <b>6</b> へ 歩 6 | ENG 18:31 |   |

Gambar 11 Memasukkan nilai properti material baru

12. Setelah material terpilih dan tersusun sesuai yang diinginkan, masukkan ketebalan asumsi dari masing-masing material.

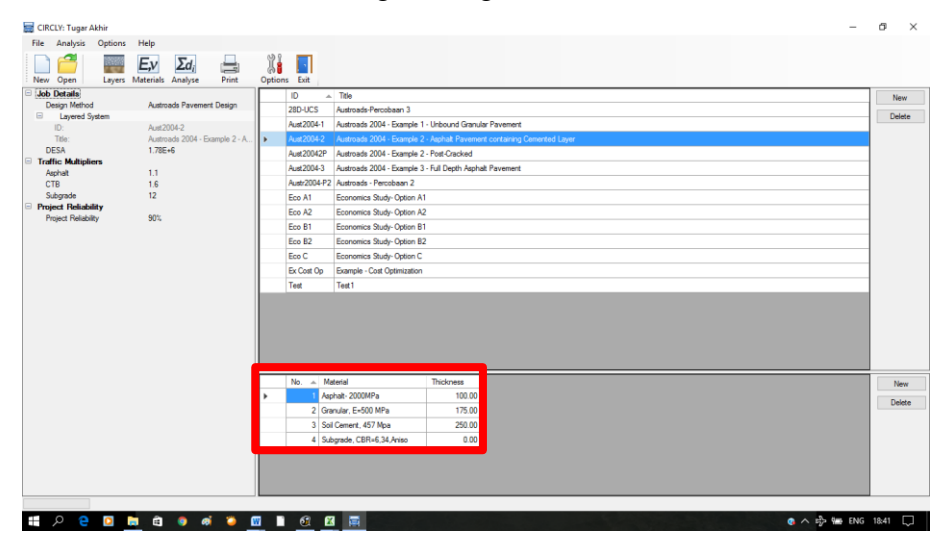

Gambar 12 Memasukkan tebal setiap lapisan

13. Klik menu *Analyse* "Analyse ", untuk mengetahui apakah desain tersebut diijinkan atau tidak. Apabila terjadi *error* karena asumsi ketebalan salah, maka ketebalan harus diubah sesuai perintah yang terdapat pada kotak dialog dibawah ini.

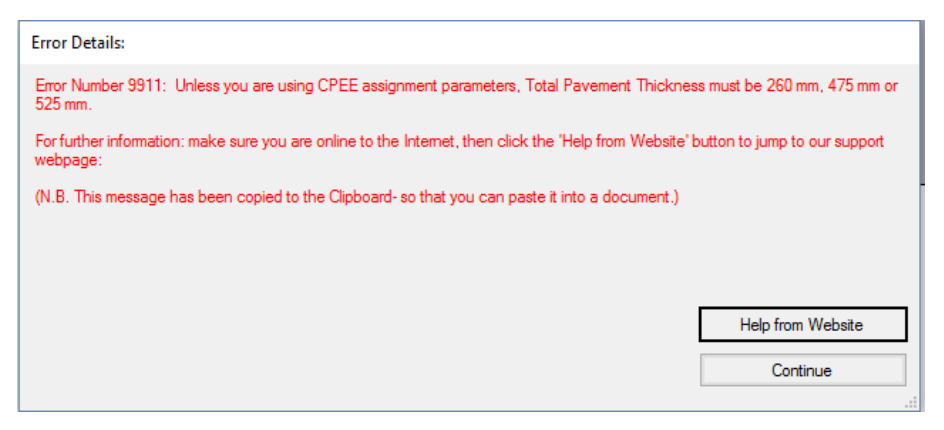

Gambar 13 Kotak dialog *error* apabila terjadi kesalahan dalam memasukkan ketebalan setiap material

| CIRCLY: Tu | gar Akhir      |         |                            |                  |          |          |                       |                             |                      |             |        |      |     | -   | σ     | $\times$ |
|------------|----------------|---------|----------------------------|------------------|----------|----------|-----------------------|-----------------------------|----------------------|-------------|--------|------|-----|-----|-------|----------|
| File Analy | sis Optio      | ns Help |                            |                  |          |          |                       |                             |                      |             |        |      |     |     |       |          |
| New Oper   | Lave           | E,v     | Σd <sub>i</sub><br>Analyse | Print            | Option   | s Exit   |                       |                             |                      |             |        |      |     |     |       |          |
| Job Detail | 8              |         |                            |                  | ]        |          |                       |                             |                      | _           |        |      |     |     |       |          |
| Design M   | ethod          | Aus     | roads Paver                | nent Design      |          | Design t | hickness of layer hig | phighted below              |                      | Calculate ( | Cost   |      |     |     |       |          |
| Laye       | red System     |         |                            |                  |          | _        |                       |                             |                      |             | _      | <br> |     |     |       |          |
| ID:<br>The |                | Aus     | 2004-2<br>made 2004        | Framole 2 - A    |          | No.      | ID                    | Title                       | Current<br>Thickness | CDF         |        |      |     |     |       |          |
| DESA       |                | 1.7     | E+6                        | Country of Lores | Þ        | 1        | Asph2000              | Asphalt- 2000MPa            | 60.00                | 9.0         | 09E-01 |      |     |     |       |          |
| Traffic Mu | ltipliers      |         |                            |                  |          | 2        | Gran 500              | Granular, E=500             | 100.00               |             |        |      |     |     |       |          |
| Asphalt    |                | 1.1     |                            |                  |          | -        |                       | MPa<br>Soil Cement 457      |                      |             | -      |      |     |     |       |          |
| CTB        |                | 1.6     |                            |                  |          | 3        | SC 21 H               | Мра                         | 100.00               | 1.1         | 3E+04  |      |     |     |       |          |
| Project Br | :<br>diability | 12      |                            |                  |          | 4        | Sub_CBR634            | Subgrade,<br>CRR+6.34 Aniso | 0.00                 | 8.4         | 46E-01 |      |     |     |       |          |
| Project R  | eliability     | 901     |                            |                  |          |          |                       |                             |                      |             |        |      |     |     |       |          |
|            |                |         |                            |                  |          |          |                       |                             |                      |             |        |      |     |     |       |          |
|            |                |         |                            |                  |          |          |                       |                             |                      |             |        |      |     |     |       |          |
|            |                |         |                            |                  |          |          |                       |                             |                      |             |        |      |     |     |       |          |
|            |                |         |                            |                  |          |          |                       |                             |                      |             |        |      |     |     |       |          |
|            |                |         |                            |                  |          |          |                       |                             |                      |             |        |      |     |     |       |          |
|            |                |         |                            |                  |          |          |                       |                             |                      |             |        |      |     |     |       |          |
|            |                |         |                            |                  |          |          |                       |                             |                      |             |        |      |     |     |       |          |
|            |                |         |                            |                  |          |          |                       |                             |                      |             |        |      |     |     |       |          |
|            |                |         |                            |                  |          |          |                       |                             |                      |             |        |      |     |     |       |          |
|            |                |         |                            |                  |          |          |                       |                             |                      |             |        |      |     |     |       |          |
|            |                |         |                            |                  |          |          |                       |                             |                      |             |        |      |     |     |       |          |
|            |                |         |                            |                  |          |          |                       |                             |                      |             |        |      |     |     |       |          |
|            |                |         |                            |                  |          |          |                       |                             |                      |             |        |      |     |     |       |          |
|            |                |         |                            |                  |          |          |                       |                             |                      |             |        |      |     |     |       |          |
|            |                |         |                            |                  |          |          |                       |                             |                      |             |        |      |     |     |       |          |
|            |                |         |                            |                  |          |          |                       |                             |                      |             |        |      |     |     |       |          |
|            |                |         |                            |                  |          |          |                       |                             |                      |             |        |      |     |     |       |          |
|            |                |         |                            |                  |          |          |                       |                             |                      |             |        |      |     |     |       |          |
|            |                |         |                            |                  |          |          |                       |                             |                      |             |        |      |     |     |       |          |
|            |                |         |                            |                  |          |          |                       |                             |                      |             |        |      |     |     |       |          |
|            |                |         |                            |                  |          |          |                       |                             |                      |             |        |      |     |     |       |          |
| م #        | e 🖸            | 📄 🖻     |                            | øj 😜             | <b>W</b> | <b>3</b> | 🗶 📰                   |                             |                      |             |        |      | Q ^ | ENG | 19:05 | $\Box$   |
|            |                | _       |                            | -                |          |          |                       |                             |                      |             |        |      |     |     |       | _        |

Gambar 14 Ketebalan material tidak memenuhi

14. Apabila hasil pada kolom CDF terdapat warna merah, maka harus dilakukkan penentuan ulang ketebalan untuk masing-masing material atau bahkan harus mengganti material yang digunakan.

|    | CIRCLY: Tugar    | Akhir      |                  |                            |              |         |          |                   |                   |           |           |        |  |         | -   | Ø     | ×      |
|----|------------------|------------|------------------|----------------------------|--------------|---------|----------|-------------------|-------------------|-----------|-----------|--------|--|---------|-----|-------|--------|
| Fi | e Analysis       | Options    | Help             |                            |              |         |          |                   |                   |           |           |        |  |         |     |       |        |
|    | ew Open          | Lavers     | E,v<br>Materials | Σd <sub>i</sub><br>Analyse | Print        | Options | Exit     |                   |                   |           |           |        |  |         |     |       |        |
| Ξ, | lob Details      |            |                  |                            |              | 1 -     |          |                   |                   |           | -         |        |  |         |     |       |        |
|    | Design Metho     | d          | Austro           | ads Paveme                 | nt Design    |         | Design t | hickness of layer | highlighted below |           | Calculate | e Cost |  |         |     |       |        |
| 6  | Layered S        | lystem     |                  |                            |              |         |          |                   |                   |           |           | _      |  |         |     |       |        |
|    | ID:              |            | Aust2            | 004-2                      |              |         | No.      | ID                | Title             | Thickness | CDF       |        |  |         |     |       |        |
|    | DESA             |            | AU8010           | ada 2004 - E               | xample 2 - A |         | 1        | Asph2000          | Asphalt- 2000MPa  | 100.00    | 4         | 04E-01 |  |         |     |       |        |
|    | Traffic Multipli | iers       | 1.766            |                            |              | i i     | 2        | 0 500             | Granular, E=500   | 175.00    | -         |        |  |         |     |       |        |
|    | Asphalt          |            | 1.1              |                            |              |         | 2        | Gran_500          | MPa               | 1/5.00    |           |        |  |         |     |       |        |
|    | CTB              |            | 1.6              |                            |              |         | 3        | SC 21 H           | Mpa               | 250.00    | 3         | 15E-02 |  |         |     |       |        |
|    | Subgrade         |            | 12               |                            |              |         | 4        | Sub_CBR634        | Subgrade,         | 0.00      | 8         | 72E-04 |  |         |     |       |        |
|    | Project Reliabi  | iny<br>inv | 90%              |                            |              | li ka   |          | -                 | CON-0.34, Arriso  |           |           |        |  |         |     |       |        |
|    |                  |            |                  |                            |              |         |          |                   |                   |           |           |        |  |         |     |       |        |
|    |                  |            |                  |                            |              |         |          |                   |                   |           |           |        |  |         |     |       |        |
|    |                  |            |                  |                            |              |         |          |                   |                   |           |           |        |  |         |     |       |        |
|    |                  |            |                  |                            |              |         |          |                   |                   |           |           |        |  |         |     |       |        |
|    |                  |            |                  |                            |              |         |          |                   |                   |           |           |        |  |         |     |       |        |
|    |                  |            |                  |                            |              |         |          |                   |                   |           |           |        |  |         |     |       |        |
|    |                  |            |                  |                            |              |         |          |                   |                   |           |           |        |  |         |     |       |        |
|    |                  |            |                  |                            |              |         |          |                   |                   |           |           |        |  |         |     |       |        |
|    |                  |            |                  |                            |              |         |          |                   |                   |           |           |        |  |         |     |       |        |
|    |                  |            |                  |                            |              |         |          |                   |                   |           |           |        |  |         |     |       |        |
|    |                  |            |                  |                            |              |         |          |                   |                   |           |           |        |  |         |     |       |        |
|    |                  |            |                  |                            |              |         |          |                   |                   |           |           |        |  |         |     |       |        |
|    |                  |            |                  |                            |              |         |          |                   |                   |           |           |        |  |         |     |       |        |
|    |                  |            |                  |                            |              |         |          |                   |                   |           |           |        |  |         |     |       |        |
|    |                  |            |                  |                            |              |         |          |                   |                   |           |           |        |  |         |     |       |        |
|    |                  |            |                  |                            |              |         |          |                   |                   |           |           |        |  |         |     |       |        |
|    |                  |            |                  |                            |              |         |          |                   |                   |           |           |        |  |         |     |       |        |
|    |                  |            |                  |                            |              |         |          |                   |                   |           |           |        |  |         |     |       |        |
|    |                  |            |                  |                            |              |         |          |                   |                   |           |           |        |  |         |     |       |        |
|    |                  |            |                  |                            |              |         |          |                   |                   |           |           |        |  |         |     |       |        |
|    |                  |            |                  |                            |              |         |          |                   |                   |           |           |        |  |         |     |       |        |
| Ŧ  | 9 م              | 0          | 📄 🖻              | <b>(</b> )                 | i 😜 1        | w 🗋     | 6        | 2                 |                   |           |           |        |  | o 🔺 🖏 🖬 | ENG | 19:12 | $\Box$ |

Gambar 15 Tampilan apabila tebal lapisan dan jenis material memenuhi

15. Hasil *running* desain perkerasan jalan dapat menu print "Print", terdapat 3 jenis hasil *running* yaitu *Job Summary File*, *Damage File*, dan .*CLO file*. Adapun hasil analisis regangan dapat dilihat pada bagian *Damage File*.

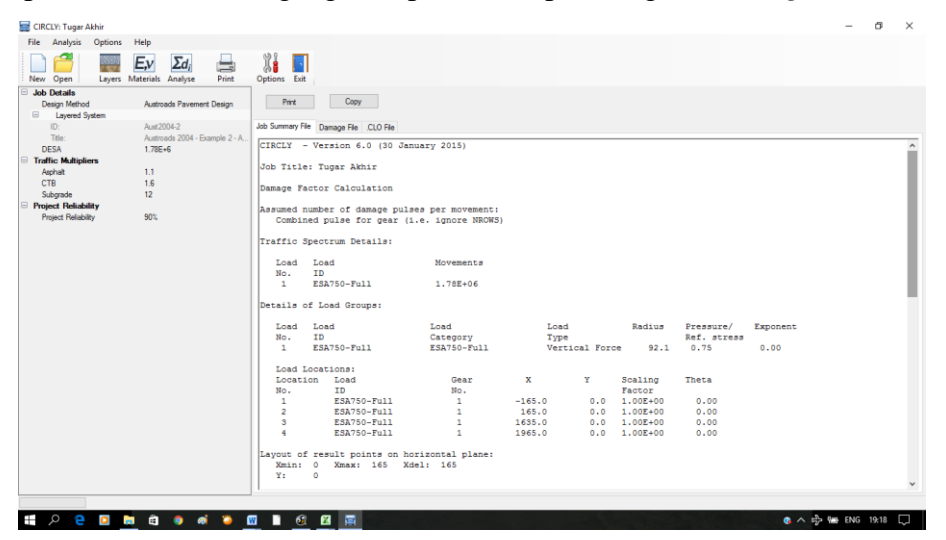

Gambar 16 Hasil running pada bagian Job Summary File

| 🧱 CIRCLY: Tugar Akhir                                                                         |                                                                                   | - | Ø     | × |
|-----------------------------------------------------------------------------------------------|-----------------------------------------------------------------------------------|---|-------|---|
| File Analysis Options Help                                                                    |                                                                                   |   |       |   |
| New Open Layers Materials Analyse Print                                                       | Crptions Exit                                                                     |   |       |   |
| Job Details     Design Method Austroads Pavement Design     Layered System     ID: Aust2004-2 | Perk Copy Add Summar File Damoge File (LO File)                                   |   |       |   |
| Title: Austroads 2004 - Example 2 - A<br>DESA 1.78E+6                                         | Tugar Akhir                                                                       |   |       |   |
| Traffic Multipliers Aphalt 1.1 CTB 1.6 Subsecte 12                                            | Asphalt- 2000MFa<br>Maximum damage values for each vehicle type                   |   |       |   |
| Project Reliability     Project Reliability     90%                                           | Vehicle Type Damage Factor Critical Strain<br>ESA750-Full .40434E+00 -0.21572E-03 |   |       |   |
|                                                                                               | Maximum of total damage= 0.4043428                                                |   |       |   |
|                                                                                               | Soll Cement, 457 Mpa<br>Maximum damage values for each vehicle type               |   |       |   |
|                                                                                               | Vehicle Type Damage Factor Critical Strain                                        |   |       |   |
|                                                                                               | ESA750-Full .31539E-01 -0.15376E-03<br>Maximum of total damage= 3.1538701E-02     |   |       |   |
|                                                                                               | Subgrade, CBR=6,34,Aniso<br>Maximum damage values for each vehicle type           |   |       |   |
|                                                                                               | Vehicle Type Damage Factor Critical Strain                                        |   |       |   |
|                                                                                               | ESA750-Full .87239E-03 0.30504E-03                                                |   |       |   |
|                                                                                               | Maximum of total damage = 0.7239395-04                                            |   |       |   |
|                                                                                               |                                                                                   |   |       |   |
|                                                                                               |                                                                                   | A | 10.22 |   |

Gambar 17 Hasil *running* pada bagian *Damage File* 

| CIRCLY: Tugar Akhir                     |                                                                               | -          | 0      | ×   |
|-----------------------------------------|-------------------------------------------------------------------------------|------------|--------|-----|
| File Analysis Options Help              |                                                                               |            |        |     |
| New Open Layers Materials Analyse Print | X I Ett                                                                       |            |        |     |
| Job Details                             |                                                                               |            |        |     |
| Design Method Austroads Pavement Design | Print Copy                                                                    |            |        |     |
| Layered System                          |                                                                               |            |        |     |
| ID: Aust2004-2                          | Job Summary File Damage File CLO File                                         |            |        |     |
| Title: Austroads 2004 - Example 2 - A.  |                                                                               |            |        | -   |
| DESA 1.78E+6                            | 1                                                                             |            |        |     |
| Traffic Multipliers                     | []                                                                            |            |        |     |
| Asphalt 1.1                             |                                                                               |            |        |     |
| CTB 1.6                                 | Browse CTRCTV                                                                 |            |        |     |
| Subgrade 12                             | - Program- Critich                                                            |            |        |     |
| Project Reliability                     |                                                                               |            |        |     |
| Project Reliability 90%                 | * Version- 6.0 (16 December 2014) *                                           |            |        |     |
|                                         | · · ·                                                                         |            |        |     |
|                                         | <ul> <li>* (C) Copyright MINCAD Systems Fty. Ltd., Australia 2014.</li> </ul> |            |        |     |
|                                         | · · ·                                                                         |            |        |     |
|                                         | <ul> <li>LAYERS BLOCK WORKSPACE (MLYBLK) 125000</li> </ul>                    |            |        |     |
|                                         | <ul> <li>COORDINATES BLOCK WORKSPACE (MCOORD) 5000</li> </ul>                 |            |        |     |
|                                         |                                                                               |            |        |     |
|                                         | CONVERSENCE IOLENALE (EFS) 1.02-02                                            |            |        |     |
|                                         | MAXIMUM INTEGRATION RANGE (REVEAL) 1.0F-01     *                              |            |        |     |
|                                         | <ul> <li>MAXIMUM EXPONENTIAL FN, ARG. (EXPMAX) 2.0E+01</li> </ul>             |            |        |     |
|                                         | <ul> <li>MAXIMUM NODES IN QUADRATURE (MXKNOD) 127</li> </ul>                  |            |        |     |
|                                         |                                                                               |            |        |     |
|                                         |                                                                               |            |        |     |
|                                         |                                                                               |            |        |     |
|                                         | ODETAILS OF LAYERED SYSTEM                                                    |            |        |     |
|                                         |                                                                               |            |        |     |
|                                         | ONUMBER OF LAYERS 4                                                           |            |        |     |
|                                         | 0                                                                             |            |        |     |
|                                         |                                                                               |            |        |     |
|                                         | LAYER TYPE ELASTIC CONSTANTS                                                  | THICKNESS  | INTERF | a   |
|                                         | 0 1 ISOTROPIC MODULUS = 0.2000E+04 POISSONS RATIO = 0.4000E+00                | 0.1000E+03 | ROUG   | ił. |
|                                         | 18                                                                            |            |        | 1   |
|                                         |                                                                               |            |        |     |
| 🖬 🔉 🔗 🖸 🖿 👘 👘 🛋 🍅 🕯                     |                                                                               |            | 19:23  |     |

Gambar 18 Hasil running pada bagian .CLO File